## 2023出口退运维修货物如何申请返厂维修呢

| 产品名称 | 2023出口退运维修货物如何申请返厂维修呢               |
|------|-------------------------------------|
| 公司名称 | 深圳市浩通天成国际物流公司                       |
| 价格   | 5000.00/单                           |
| 规格参数 | 出口退运:退运返厂<br>退运维修:退运返修<br>直接退运:如何退运 |
| 公司地址 | 【深圳进出口加工保税区】兰金十一路成城发工<br>业园A栋601号   |
| 联系电话 | 15818752481 13025161612             |

## 产品详情

中国贸促会统计显示,今年上半年,全国贸促系统RCEP原产地证书签证金额共计33.24亿美元,同比增长 22.47%;签证份数共计9.60万份,同比增长69.49%。

出口退运,退运返厂,出口退运怎样处理,退运返修,直接退运,出口退运如何处理,退运工厂,退运维 修

为了节省时间电话咨询林经理

主营业务:保税仓库出租,保税包装贴标、保税分拣配送,出口集拼,出口货物退运保税区,退运返厂 ,保税区转厂一日游,红酒代理进口,进出口国际贸易运输,进出口报关(现有1万平米保税仓库对外出 租)

保税区,保税仓,保税仓库,保税仓储,保税物流,保税区厂房,保税区仓库,深圳保税区,福田保税区,沙头角保税区,前海保税区,转口,转口贸易,保税区报关,仓储物流

根据国家税务总局2012年第24号公告,出口货物发生退运的,出口企业应先向主管税务机关申请开具《 出口货物退运已补税(未退税)证明》,并携其到海关申请办理出口货物退运手续。委托出口的货物发 生退运的,由委托方申请开具出口货物退运已补税(未退税)证明并转交受托方。

申请开具《出口货物退运已补税(未退税)证明》时应填报《退运已补税(未退税)证明申请表》,提 供正式申报电子数据及下列资料: 1.出口货物报关单(退运发生时已申报退税的,不需提供);

2.出口发票(外贸企业不需提供);

3.税收通用缴款书原件及复印件(退运发生时未申报退税的、以及生产企业本年度发生退运的、不需提供);

4.主管税务机关要求报送的其他资料。企业可以通过湖北税务电子税务局出口退税综合服务平台、湖北 省出口退税综合服务平台系统或者单机版出口退税申报系统生成正式申报电子数据。

那么问题由来了,这个出口货物未退税证明又如何开?

出口货物未退税证明可由网上"出口退税综合服务平台系统"办理,具体操作如下:

1、数据采集

点击"单证申报""数据采集""退运已补税证明",进入退运已补税证明采集的主页面。

点击【新建】按钮,系统弹出退运已补税证明采集界面,可进行退运已补税证明数据的采集。采集完成 后,点击【保存】按钮,采集弹出框关闭,回到采集主页面;点击【保存并增加】按钮,可进行下一条 数据的采集。

数据采集完成后,点击"设置标志"按钮。

2、数据申报

点击"单证申报""数据申报""打印单证申报报表",进入打印报表页面后输入打印数据的所属 期,点击需打印的报表对应的【打印】按钮,即可完成打印。

数据采集完成后,即可进行数据申报的操作。点击"单证申报""数据申报""生成单证申报数据 ",进入生成申报数据主页面。点击【生成申报数据】按钮,系统弹出生成数据页面,根据实际业务输 入所属期和证明表单即可。

所属期确认无误后,点击【确定】按钮,系统弹出生成申报数据情况列表,展示的是本次生成的数据的 具体表单和条数。

点击【申报】按钮,申报数据生成成功,系统自动跳转到"单证申报""数据申报""生成单证申报数据""申报数据查询"标签页。

03反馈处理

待税务机关审核完毕后,可获取反馈。从税务机关拷取的反馈,可通过该功能读入到申报系统中。点击 【反馈读入】按钮后,系统弹出读入反馈窗口,选择要读入的反馈,点击【读入】即可。

下载反馈信息,可通过点击"单证申报""单证反馈处理""单证审核结果下载",进入审核结果 下载页面,申请下载所需的反馈。

04 单证查询

点击"单证申报""单证数据查询""退税已补税证明查询"。

o

在查询界面,点击【打印】按钮,系统弹出提示框,下拉选择需打印的所属期,点击【确定】按钮即可

德新社7日报道,在德国的英国沃达丰公司警告,仓促放弃中国供应商的技术将明显损害德国手机网络的 稳定性和传输质量。